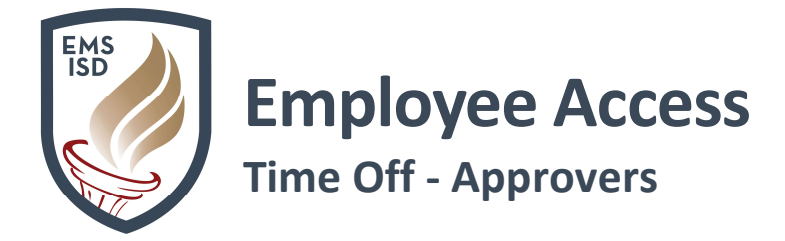

Employee Access – Time Off: Employee Access Link

## My Employee's Time Off: Dashboard Widget

- 1. Login to Skyward Employee Access
- 2. Click Select Widgets
- 3. Under Employee Widgets, check box next to
  - a. Time Off Awaiting My Approval
  - b. My Employee's Time Off Per Week

|                                                                                                    | District Information     RSS Feeds     Web Favorites | Add<br>Dashboard<br>Rename<br>Selected<br>Dashboard |
|----------------------------------------------------------------------------------------------------|------------------------------------------------------|-----------------------------------------------------|
| Calendar Events Last Five Logins Skyward Twitter Feed  Employee Widgets AP Payments Favorites K My Print Queue Notifications Requisitions Awaiting My Approval Laek Manager Time Off Awaiting My Approval | District Information     RSS Feeds     Web Favorites | Rename<br>Selected<br>Dashboard                     |
| Last Five Logins Skyward Twitter Feed Employee Widgets AP Payments Favorites K My Print Queue Notifications Requisitions Awaiting My Approval Last Analoger Time Off Awaiting My Approval                 | RSS Feeds<br>Web Favorites                           | Rename<br>Selected<br>Dashboard                     |
| Skyward Twitter Feed  Employee Widgets AP Payments  K Favorites  K My Print Queue  Notifications  Requisitions Awaiting My Approval  Tack Manager  Time Off Awaiting My Approval                          | Web Favorites                                        | Dashboard                                           |
| Employee Widgets  AP Payments  K Favorites  K My Print Queue  Notifications  Requisitions Awaiting My Approval  Tack Manager  Time Off Awaiting My Approval                                               | 1                                                    |                                                     |
|                                                                                                    |                                                      | Delete                                              |
| AP Payments     Favorites     My Print Queue     Notifications     Requisitions Awaiting My Approval     Taek Analoger     Time Off Awaiting My Approval                                                  |                                                      | Dashboard                                           |
|                                                                                                    | District ivews                                       | Reset                                               |
| My Print Queue     Notifications     Requisitions Awaiting My Approval     Task Hanager     Time Off Awaiting My Approval                                                                                 | My Employee's Time Off Per Week                      | Selected                                            |
| Notifications     Requisitions Awaiting My Approval     Tack Hanager     Time Off Awaiting My Approval                                                                                                    | My Time Off Status                                   | Dashboard                                           |
| Requisitions Awaiting My Approval     Tack Manager     Time Off Awaiting My Approval                                                                                                    | * Recent Programs                                    | Uncheck                                             |
| Task Manager                                                                                                    | Task History                                         | All Items                                           |
| Time Off Awaiting My Approval                                                                                                    | Task Processes                                       | Back                                                |
|                                                                                                    | Time Sheets Awaiting Lower Approval                  |                                                     |
| C Time Sheets Awaiting My Approval                                                                                                    | True Time Current Status                             |                                                     |
| Secured User Widgets                                                                                                    |                                                      |                                                     |
| 🖉 Available Funds                                                                                                    | Budget Transfers Awaiting My Approval                |                                                     |
| Check Requests Awaiting My Approval                                                                                                    | Customer Access Requests                             |                                                     |
| 🗹 District Login History Graph 🖉                                                                                                    | District Print Queue                                 |                                                     |
| District Print Queue Activity                                                                                                    | Email Errors                                         |                                                     |
| Employee Pseudo Approval                                                                                                    | Journal Entries Awaiting My Approval                 |                                                     |
| Open Database Transactions                                                                                                    | Program Locator                                      |                                                     |
| 🕑 🔹 Release Notifications                                                                                                    | Student Locator                                      |                                                     |
|                                                                                                    |                                                      |                                                     |
| Indicates a widget that is suggested by the district.                                                                                                    |                                                      |                                                     |

4. Click Save

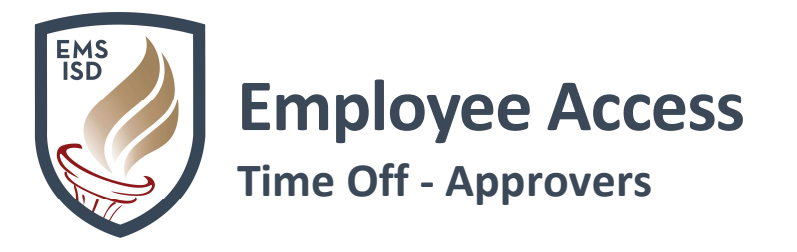

5. Widgets will now show on your Employee Access dashboard

| 📲 📄 🛍 Empl           | oyee Acces        | s           |              |                        |             |                |                              |                        |           |                         |
|----------------------|-------------------|-------------|--------------|------------------------|-------------|----------------|------------------------------|------------------------|-----------|-------------------------|
| Jump to Other Das    | shboards          |             |              |                        |             | (              | 1 Time Off Awaiting My       | Approval               |           | 0                       |
| *Calandar            |                   |             |              |                        |             |                | TATE REPORTED                | 07/08/2019             | 1.25 Days | VACATION                |
| Restaurante          |                   |             |              |                        |             |                |                              | 07/08/2019             | 1 Days    | PERSONAL LEAVE-STATE    |
| MIR MURDOCK          |                   |             |              |                        |             |                |                              | 07/09/2019             | 1.25 Days | VACATION                |
| Employee             |                   |             |              |                        |             |                |                              | 07/10/2019             | 1.25 Days | VACATION                |
| Reset Dashboards     |                   |             |              |                        |             | Select Widgets | Tate, resimone               | 07/11/2019             | 1.25 Days | VACATION                |
| District Information |                   |             |              |                        |             | 0              | 1 Time Sheets Awaiting       | My Approval            |           | 0                       |
| Fanle Mountain Sar   | inaw LS D         |             |              |                        |             |                |                              |                        |           | 05/19/2019 - 05/25/2019 |
| 1200 OLD DECATUR F   | RD                |             |              |                        |             |                |                              |                        |           | 05/26/2019 - 06/01/2019 |
| FORT WORTH TX 761    | 79                |             |              |                        |             |                |                              |                        |           | 05/19/2019 - 05/25/2019 |
|                      |                   |             |              |                        |             | ]              |                              |                        |           | 05/26/2019 - 06/01/2019 |
| Requisitions Av      | vaiting My Approx | val         |              |                        |             | 0              | 5                            |                        |           | 05/19/2019 - 05/25/2019 |
| G                    | and g i j i pp o  |             |              |                        |             |                |                              |                        |           | 05/26/2019 - 06/01/2019 |
| Number               | Descriptio        | n           |              |                        | Amount      |                |                              |                        |           | 06/09/2019 - 06/15/2019 |
| 8021900143           | 19/20 Scho        | olMessenger | Complete     |                        | \$34,456.59 | A D +          |                              |                        |           | 06/23/2019 - 06/29/2019 |
|                      | Renewal           | -           |              |                        |             |                |                              |                        |           | 05/19/2019 - 05/25/2019 |
| My Employee's Tim    | e Off Per Week    | )           |              |                        |             | 0              |                              |                        |           | 05/26/2019 - 06/01/2019 |
| , , ,                |                   |             |              |                        |             | 100            |                              |                        |           | 06/02/2019 - 06/08/2019 |
| 0,15                 |                   |             |              |                        |             |                |                              |                        |           | 06/09/2019 - 06/15/2019 |
| g 0.12               |                   |             |              |                        |             |                |                              |                        |           | 06/16/2019 - 06/22/2019 |
| 0.09                 |                   |             |              |                        |             |                | STEVENSON, MUSTINA           |                        |           | 06/23/2019 - 06/29/2019 |
| * 0.03               |                   | 12          |              | 2                      |             |                | Time Sheets Awaiting Lo      | wer Approval           |           | 0                       |
| 0                    | U                 | U           | .0           | ų                      | 0           | 0              | You do not have any Time S   | Sheets Waiting Lower A | Approval. |                         |
| 0                    | 80%               | 8           | 10           | la,                    | 2           | 22             | District Login History Gra   | ph                     |           |                         |
| 2                    | 1                 | ~W          | Date         | $\mathcal{B}_{\omega}$ | -10         |                | Not available when logged in | nto the Employee Acc   | ess Area  |                         |
|                      | <                 | < 07/07/20  | 19 - 07/13/2 | 019 >>                 |             |                | Calendar Events              |                        |           | 0                       |

**Time Off – My Approvals** allows Supervisors to approve or deny **Time Off Requests** submitted by their employees.

- 1. Login to Skyward Employee Access
- 2. Click on the Time Off tab
- 3. Click My Approvals

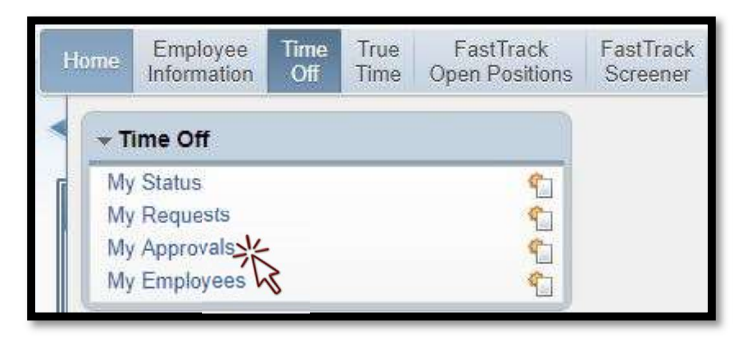

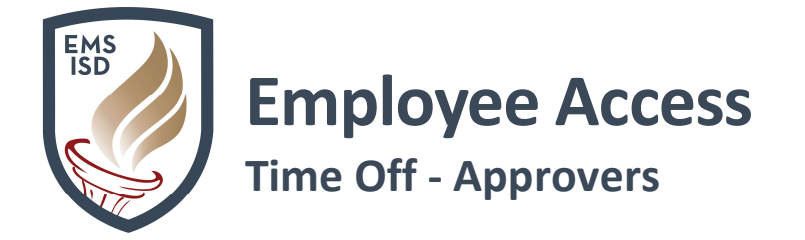

## 4. All requestes Waiting for Action will display

| <           | 🛛 🕨 My Appr                                  | ovals 😭 (275)                                 |                   |              |       |           |      |     |                    |                   | 9 📝 📾 😭 P     | avorites 🔻 🆺 New Wi | ndow 💐 | My Print Que                       |
|-------------|----------------------------------------------|-----------------------------------------------|-------------------|--------------|-------|-----------|------|-----|--------------------|-------------------|---------------|---------------------|--------|------------------------------------|
| Nu<br>Nu    | imber of Time Off Re<br>imber of Time Off Re | quests set to Approve:<br>quests set to Deny: | 0                 |              |       |           |      |     |                    |                   |               |                     |        | Submit<br>Approvals<br>and Denials |
| Vie<br>Fili | ews: Waiting for<br>ers: *Requests Wa        | Approval (sorted<br>aiting for Approv         | by dat<br>al (sor | e)<br>ted by | date) |           |      |     | J                  |                   |               | 7 🔟                 | 9 Q    | Attach                             |
|             | Date 🔺                                       | Name                                          | Approve           | Deny         | Notes | Requested | Туре | Fut | Before<br>Approved | After<br>Approved | Time Off Code | Reason              |        | Select <u>All</u><br>-All Emps-    |
| Þ           | 08/22/2012 Wed                               | Issac E Juntunenscr                           |                   |              | No    | 0.5 Days  | Used |     | 29 Days            | 28.5 Days         | LOCAL SICK    | SICK - SELF         | 4      | Select All                         |
|             | 08/23/2012 Thu                               | Issac E Juntunenscr                           | Г                 |              | No    | 0.5 Days  | Used |     | 28.5 Days          | 28 Days           | LOCAL SICK    | SICK - SELF         |        | -One Emp-                          |

5. Click the drop-down arrow next to View to filter which Requests display

| Views:         | Waiting for Approval (sorted by date)                             | •    |
|----------------|-------------------------------------------------------------------|------|
| -ilters:       | Waiting for Approval (sorted by date)                             |      |
| and the second | Waiting for Approval (sorted by name)                             |      |
|                | Approved Requests after Today (sorted by date)                    |      |
|                | Denied Requests after Today (sorted by date)                      | 1    |
| Thora          | All Waiting plus Approved and Denied after Today (sorted by date) | - 11 |
| inere a        | All Waiting plus Approved and Denied after Today (sorted by name) |      |
|                | All Requests (sorted by date)                                     |      |
|                | All Requests (sorted by name)                                     |      |

6. Click the drop-down arrow next to **Request** to review detailed information and see **Other Employees with Time Off on this Day** 

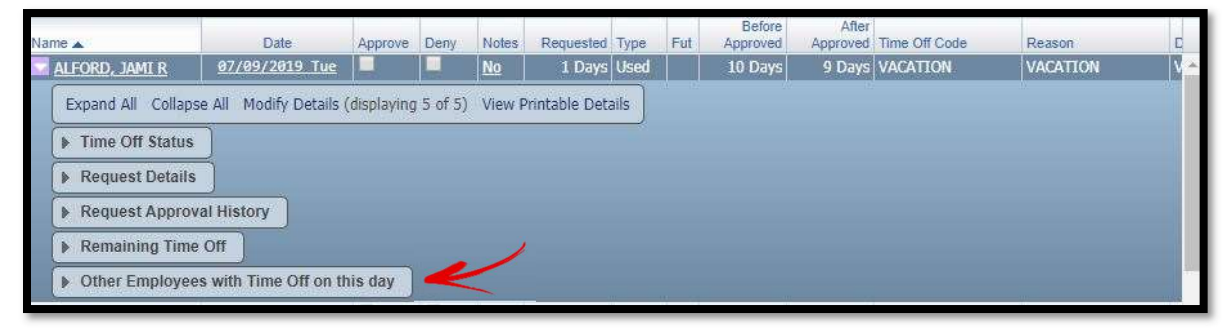

7. Click the **Calendar** button to view **Time Off Requests** in **Month** format and assist with determining if there are **mulitple requests** for the **same day** 

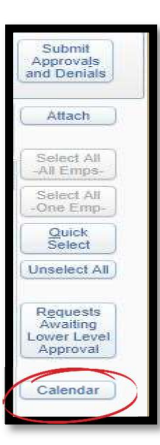

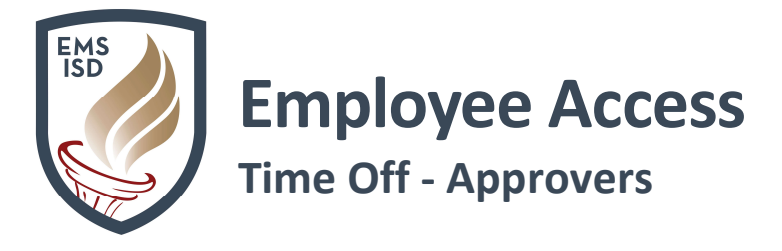

- 8. Click the **Calendar Options** link to configure your calendar to display **My Employees Time Off** and make selections:
  - a. Display My Employees Time Off
    - i. Only Employees That Report Directly to Me OR
    - ii. All Employees Under Me
  - b. Display Time Off of Employees I Oversee
  - c. Click Save

| Calendar Display Options                                                                        | [ <u>S</u> ave |
|-------------------------------------------------------------------------------------------------|----------------|
| 🗹 Display Calendar Events                                                                       | Back           |
| Display Colored Events Details Below coundar                                                    |                |
| Solsplay My Time Off Entries                                                                    |                |
| 🗹 Display My Employees Time Off                                                                 |                |
| Only Employees That Report Directly to Me     All Employees Under Me                            |                |
| Display Time Off of Employees I Oversee                                                         |                |
| Bieplay Time Off Names using Loct Name/First Initial instead of default First Name/Last Initial |                |
| 🗹 Display Selected Employee Management Calendar                                                 |                |
| Display Employee Management Calendar Details Below Calendar                                     |                |
| 2019-2020 Plan 12 Month Employee                                                                |                |
| EDITEDED FIGHTE HOTEL ENDEDGE                                                                   |                |

9. Click the Approve or Deny box next to each Request

| 📲 🕨 My App            | rovals 襘 (275)                           |         |             |                                     |                       |              |     |                               |                                       | 📴 📾 🏫 F                  | Favorites 🔻 🖺 New W   | Vindow     | My Print Qu                     |
|-----------------------|------------------------------------------|---------|-------------|-------------------------------------|-----------------------|--------------|-----|-------------------------------|---------------------------------------|--------------------------|-----------------------|------------|---------------------------------|
| Number of Time Off R  | equests set to Approve:                  | 0       |             |                                     |                       |              |     |                               |                                       |                          |                       |            | Submit                          |
| Number of Time Off R  |                                          |         |             |                                     |                       |              |     |                               |                                       | Approvals<br>and Denials |                       |            |                                 |
| /iews: Waiting for    | r Approval (sorted<br>Waiting for Approv | by date | ≘)<br>Coshv | date)                               | ¥                     |              |     | -                             |                                       |                          | <b>T</b> 🖬            | <b>9</b> & | Attach                          |
| incero.   incerace of |                                          |         |             | and the second second second second |                       |              |     |                               |                                       |                          |                       |            |                                 |
| Date 🔺                | Name                                     | Approve | Deny        | Notes                               | Requested             | Туре         | Fut | Before<br>Approved            | After Tir                             | ne Off Code              | Reason                |            | Select <u>All</u><br>-All Emps- |
| Date _                | Name<br><u>Issac E.Juntunenscr</u>       | Approve | Deny        | Notes                               | Requested<br>0.5 Days | Type<br>Used | Fut | Before<br>Approved<br>29 Days | After<br>Approved Tir<br>28.5 Days LC | ne Off Code<br>CAL SICK  | Reason<br>SICK - SELF |            | Select All<br>-All Emps-        |

10. Summary will display how many Approvals/Denials are ready for Submitting

|   | 🤨 🔯 📸 🏫 Favorites 🕈 🐔 New Window 🖏 My Print Queue |
|---|---------------------------------------------------|
| 5 | Submit *                                          |
| 3 | and Denials                                       |
|   | 5                                                 |

- 11. Click Submit Approvals and Denials
- 12. Click Ok to confirm submission